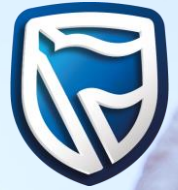

## Tax Payments Online Banking Self-Help Guide

Standard Bank Moving Forward™

## **Tax Payments on Online Banking**

Click on the **Pay&Transfer** tab on your dashboard

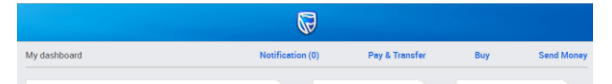

## Click on Tax Payment

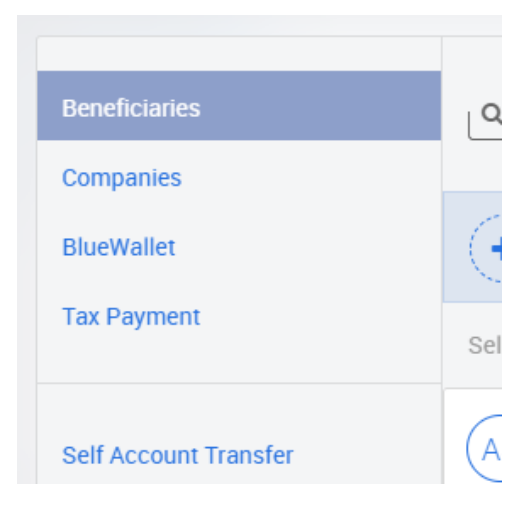

## Select the From account

| Tax Payment<br>Details           |            |
|----------------------------------|------------|
| <b>•</b> – <b>0</b> – <b>0</b>   |            |
| From<br>JOHN SMITH - 12345678    | × 1        |
| Available balance: NAD 34,293.96 |            |
| То                               |            |
| Company Name                     |            |
| INLAND REVENUE NAMIB             |            |
| IRD Registration Office          | ~          |
|                                  |            |
|                                  |            |
| IRD Bank Account                 | <b>~</b> ] |

- Select the IRD Registration Office this is where you were registered as a tax payer
- Select the IRD Bank Account based on the type of tax you are paying, Main, VAT or Amnesty
- Select the Tax Type
- Enter your Tax Identification Number (TIN) – you'll this on your Tax registration document. E.g. 0123456-01-1 only enter the first 7-8 digits. Newer TINs have 8 digits
- Select the Payment Type Account or Period payment
  - If Tax Period Payment is selected, specify the Year and Period e.g. 2019-01

| Company Name              |     |
|---------------------------|-----|
| INLAND REVENUE NAMIB      |     |
| IRD Registration Office   | ~   |
| IRD Bank Account          | ~   |
| Тах Туре                  | ~ ] |
| Tax Identification Number | ]   |
| Payment Type              | ~   |
| My reference              |     |
| NAD Amount                | 1   |

- Enter My reference this is your reference on your bank statement
- Enter the Amount

- On the **Review** page, confirm that all in details are correct and click on **Pay**
  - The 19 digit Tax Reference Number (TRN) is system generated based on the selections and inputs on the Payments page. The Ministry of Finance uses this reference, received from the Bank, to allocate the payment

| Review                                                    |     |
|-----------------------------------------------------------|-----|
| <b></b> 0                                                 |     |
| NAD <b>1.00</b>                                           |     |
| TRN 1060033107811999                                      | 999 |
| From<br>JOHN SMITH - 12345678<br>Available: NAD 34,293.96 |     |
| IN INLAND REVENUE<br>NAMIB                                |     |
| IRD Registration Office<br>Keetmanshoop Regional Office   |     |
| IRD Bank Account<br>Main                                  |     |
| Tax Type<br>Income Tax                                    |     |
| Tax Identification Number                                 |     |
| My Reference                                              |     |